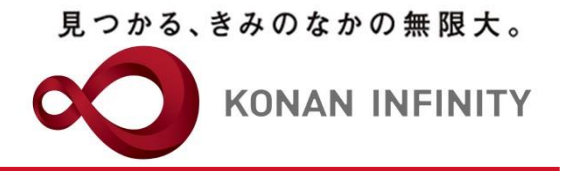

# Webを活用した授業のためのTips

33 Zoomミーティング (授業) での出席確認

Zoomミーティングにおける出席確認方法

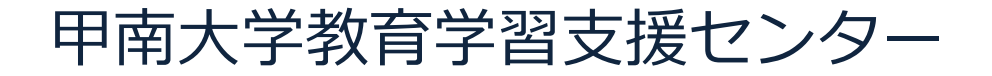

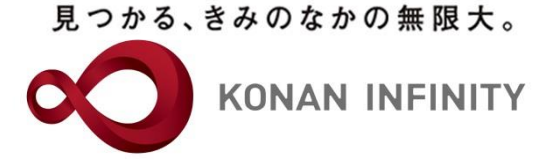

# Zoomミーティングにおける 出席確認方法

#### 見つかる、きみのなかの無限大。

**KONAN INFINITY** 

#### Zoomミーティングでの出席確認方法

| □ □ レポート - Zoom × +                                     | -                                        |                                                  |                             | - 0 X           |
|---------------------------------------------------------|------------------------------------------|--------------------------------------------------|-----------------------------|-----------------|
|                                                         | web.zoom.us/account/report#/usagekeports |                                                  | <u>ੰ</u> ਦਣ                 | 10 L= \⊞        |
| ענע <b>דע איע</b> יע <b>ע</b>                           | ランと価格 お問い合わせ リソースマ                       |                                                  | ミーティングをスケジュールする ミーティングに参加する | 5 ミーティングを開催する ▼ |
| プロフィール<br>ミーティング                                        | 使用状況レポート ユーザー活動レポ                        | š-ト                                              |                             | ドキュメント          |
| ウェビナー<br>個人連絡先                                          | 用述<br>ミーティング                             | 指定時間内のミーテイング、参加者、議事録を考<br>会議の登録レポートと投票レポートを表示します | t.                          |                 |
| 記録<br>設定<br>アカウントプロフィール                                 |                                          |                                                  | ②「用途」をクリ                    | ック              |
| L#-1                                                    |                                          |                                                  |                             |                 |
| Zoom ラーニングセンター<br>ライブトレーニングに出席<br>ビデオチュートリアル<br>ナレッジベース | マイページにログインし、<br>レポート」をクリック               |                                                  |                             |                 |
|                                                         |                                          |                                                  |                             |                 |
|                                                         |                                          |                                                  |                             | O.              |

#### 見つかる、きみのなかの無限大。

**KONAN INFINITY** 

### Zoomミーティングでの出席確認方法

| <ul> <li>アクティブホストのレポート - Zoom x +</li> </ul>                                                                                                    |                          |           |       |      |   |  |  |  |
|----------------------------------------------------------------------------------------------------|--------------------------|-----------|-------|------|---|--|--|--|
| ← → C බ https://us02web.zoom.us/account/my/report                                                                                                    |                          |           |       |      |   |  |  |  |
|                                                                                                    | リクエスト                    | 1.888.799 | .0125 | サポート | Į |  |  |  |
| <b>こののの</b> ソリューション マ プランと価格 お問い合わせ リソースマ ミーティングをスケジュールする ミーティングに参加する                                                                                                    | ; 3-7                    | イングを開     | 催する・  |      | - |  |  |  |
| <b>プロフィール</b> レポート > 使用状況レポート > 用途                                                                                                    |                          | ۲         | #1×2  | 2F   |   |  |  |  |
| ミーティング<br>開始日: 2022/03/09                                                                                                    |                          |           |       |      |   |  |  |  |
| リエビアー     最大レポート期間:1月       個人連絡先     レポートには、15分以上前に終了しているミーティングの情報が表示されます。                                                                                                    |                          |           |       |      |   |  |  |  |
| 記録<br>CSVファイルでエクスポート                                                                                                    |                          |           | トグル列  | ]•   |   |  |  |  |
| 設定<br>スカウントプロフィール トピック <sup>ミーティ</sup> ユーザー名 ユーザーメール 部門 グループ <sup>Room(は</sup> 作成時間 開始時刻 終了時刻                                                                                                    | 所要時間                     | 参加者       | V-7   | z    |   |  |  |  |
|                                                                                                    | (分)                      |           |       | _    |   |  |  |  |
| 全学教育推進         2022/03/10 2022/03/10 2022/03/10           甲南大学 個別のZoomミーテ         818 0962<br>.0803         甲南大学 個別         lucks@adm.kona<br>n-u.ac.jp         機構事務室教<br>育学習支援セ<br>ンター担当         いいえ         01:11:34         01:21:40 | 10                       | 3         | Zoon  |      |   |  |  |  |
| Zoom ラーニングセンター     全学教育推進     0000 (00 (40 0000)       ライブトレーニングに出席     甲南大学 個別のZoomミーテ <sup>…</sup> 0044     甲南大学 個別     lucks@adm.kona     機構事務室教                                                                                     | $\overline{\overline{}}$ | 4         | Zoon  | n    |   |  |  |  |
|                                                                                                    | り                        |           |       |      |   |  |  |  |
| <sup>ナレッジベース</sup>                                                                                                    | 1                        |           |       |      | l |  |  |  |
|                                                                                                    |                          |           |       |      |   |  |  |  |
|                                                                                                    |                          |           |       |      |   |  |  |  |
|                                                                                                    |                          |           |       |      |   |  |  |  |
|                                                                                                    |                          |           | (     |      |   |  |  |  |
|                                                                                                    |                          |           |       |      |   |  |  |  |

#### Zoomミーティングでの出席確認方法

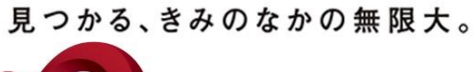

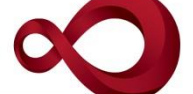

**KONAN INFINITY** 

| <ul> <li>□ アクライブホストのレポート-Zoom x +</li> <li>← → C ∩ ⊡ https://us02we</li> <li>ZOOM ソリューション マ プラ</li> <li>プロフィール</li> </ul> | b.zoom.us/account/my/report<br>ンと価格 お問い合わせ リソー<br>レポート > 使用状況レポー | -ス <b>~</b><br>► > 用途    |                                                        |                                                        | ŝ           | ミが「クダ | ーティ<br>表 エ す う ン | イング<br>される<br>スポー<br>ニード    | の参加<br>。<br>ト」を<br>アア<br>の参加   | 者-<br>:クリ<br>マイル | -覧<br>リッ<br>レで | - ロ ×<br>1125 サポート<br>封るマ (型)<br>Fユメント |
|----------------------------------------------------------------------------------------------------|------------------------------------------------------------------|--------------------------|--------------------------------------------------------|--------------------------------------------------------|-------------|-------|------------------|-----------------------------|--------------------------------|------------------|----------------|----------------------------------------|
| ミーティング<br>ウェビナー<br>個人連絡先                                                                                                  | ミーティング参                                                          | — ·····<br>加省<br>://2ポート |                                                        |                                                        |             |       | <b>7</b>         | $\int$                      |                                |                  |                | ]                                      |
| 記録<br>設定<br>アカウントプロフィール                                                                                                   | □ 重複しないユーザーを表<br>名前(元の名前)                                        | 示する<br>ユーザーメール ①         | 参加時刻<br>2022/03/10                                     | 退出時刻<br>2022/03/10                                     | 所要時間<br>(分) | ゲスト   | 待機室で             | 開始時刻                        | 終了時刻                           | 所要時間<br>(分)      | 参加者            | トグル列+<br>ソース                           |
| <b>۲−۲</b>                                                                                                    | 甲南大学 個別<br>                                                      | lucks@adm.konan-u.ac.jp  | 01:31:13 PM<br>2022/03/10<br>01:32:29 PM               | 2022/03/10<br>2022/03/10<br>01:33:21 PM                | 6           | はい    | いいえ              | 2022/03/1<br>01:11:48       | 0 2022/03/10<br>01:21:40       | 10               | 3              | Zoom                                   |
| Zoom ラーニング センター<br>ライブトレーニングに出席                                                                                           | 摂津じろう<br>――――――――――――――――――――――――――――――――――――                    | mizobata-y@adm.konan-u   | 2022/03/10<br>01:34:23 PM<br>2022/03/10<br>01:35:20 PM | 2022/03/10<br>01:34:44 PM<br>2022/03/10<br>01:36:29 PM | 1           | いいえ   | いいえ              | PM<br>2022/03/1<br>01:31:13 | PM<br>0 2022/03/10<br>01:36:37 | 6                | 4              | Zoom                                   |
| ビデオチュートリアル<br>ナレッジベース                                                                                                    |                                                                  |                          |                                                        |                                                        |             |       |                  | PM                          | ΡM                             |                  |                |                                        |

#### 「ミーティング参加者」画面の説明

KONAN INFINITY ミーティング参加者 □ ミーティングデータでエクスポート ☑ 重複しないユーザーを表示する 名前(元の名前) ユーザーメール 🛈 期間の合計(分数) ゲスト 甲南大学 個別 lucks@adm.konan-u.ac.jp 6 いいえ 3 はい 甲南たろう (Lucks) 摂津じろう いいえ mizobata-y@adm.konan-u... 1 エクスポート 「重複しないユーザを表示する」 にチェックを入れると重複行を省 所要時間 ユーザーメール () 參加時刻 退出時刻 ゲスト 待機室で (分) いた一覧で表示される。※参加時 2022/03/10 2022/03/10 ;@adm.konan-u.ac.ip 6 いいえ いいえ 間・退出時間は非表示となる。 01:31:13 PM 01:36:37 PM 2022/03/10 2022/03/10 いいえ 1 はい 01:32:29 PM 01:33:21 PM 2022/03/10 2022/03/10 いいえ @adm.konan-u.... 1 いいえ 01:34:23 PM 01:34:44 PM 2022/03/10 2022/03/10 2 はい いいえ 01:35:20 PM 01:36:29 PM

【名前(元の名前)】 表示名。 ログイン後に表示名の変更 を行った場合、変更前の名 前が()で表示される。

ミーティング参加者

□ ミーティングデータでエクスポート

□ 重複しないユーザーを表示する

名前 (元の名前)

甲南大学 個別

摂津じろう

甲南たろう (Lucks)

甲南たろう (Lucks)

【ユーザーメール】 Zoomアカウントでログイ ンしてミーティングに参加 している場合に表示される。 ゲストアカウントとして参 加している場合空欄となる。

途中で退出し、再度参加し た場合、複数行で表示され る。

見つかる、きみのなかの無限大。

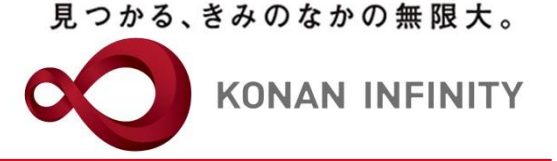

## 各種ご相談等は 教育学習支援センターまで お寄せください

## Mail:lucks@adm.konan-u.ac.jp <u>Tel:078-386-4312</u>(内線:5851)